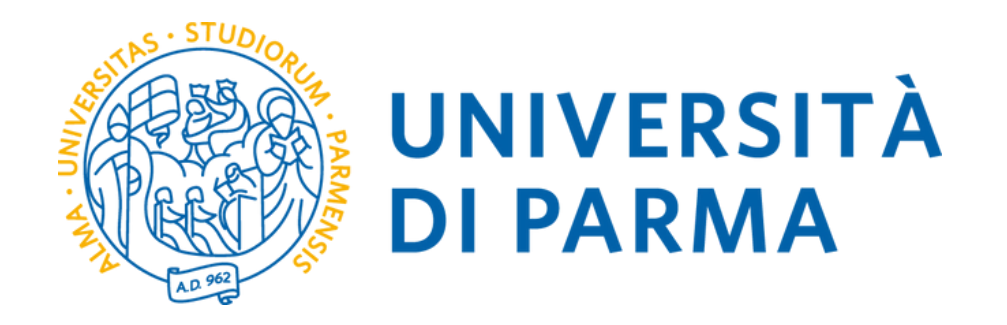

# General General Genera

**NOTA BENE** Il questionario verrà proposto alla fine della procedura di immatricolazione online. Prima di procedere con la sua compilazione è necessario effettuare l'iscrizione seguendo le indicazioni presenti nella GUIDA ALL'IMMATRICOLAZIONE ONLINE.

La presente guida è rivolta ai candidati del concorso "<u>generale</u>" per i Corsi di Specializzazione per le attività di sostegno didattico agli alunni con disabilità nella scuola secondaria di I e II grado

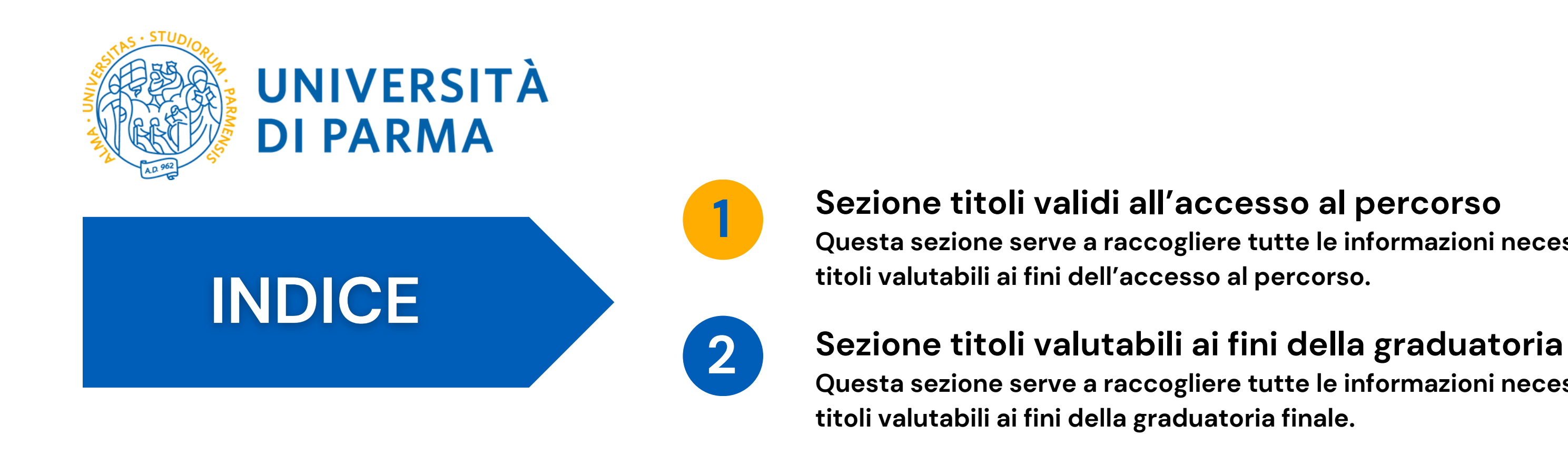

#### NOTA:

Come riportato nel Bando, i titoli di accesso devono essere autocertificati compilando il questionario che verrà proposto alla fine della procedura di immatricolazione online ed allegando nella procedura informatica la seguente documentazione relativa agli specifici requisiti di accesso alla classe di concorso:

- Per il diploma di scuola secondaria di I grado: utilizzare il modulo Allegato A
- Per le Lauree, Diplomi accademici: allegare le scansioni delle autocertificazioni scaricate dai sistemi informatici di ateneo dei titoli di laurea triennale + titolo di laurea magistrale oppure dei titoli accademici, completi dell'elenco esami sostenuti con indicazione di SSD, CFU, date, voti
- Per i requisiti aggiuntivi (crediti/esami specifici previsti dalla normativa vigente per l'accesso ad una classe di insegnamento): allegare le scansioni delle autocertificazioni scaricate dai sistemi informatici di ateneo di eventuali corsi singoli, master, ecc.
- Per il servizio svolto sul sostegno: utilizzare il modulo Allegato B

Si specifica che, per i titoli conseguiti all'estero, non è sufficiente l'autocertificazione.

Questa sezione serve a raccogliere tutte le informazioni necessarie per individuare i

Questa sezione serve a raccogliere tutte le informazioni necessarie per individuare i

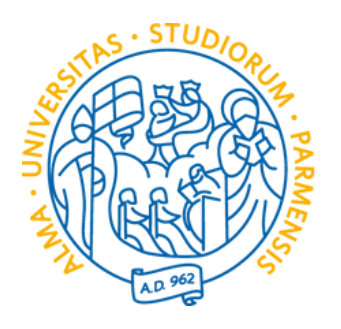

NOTA BENE

# **Sezione** 1

Questa sezione serve a raccogliere tutte le informazioni necessarie per individuare i titoli valutabili ai fini dell'accesso al percorso

1 - Nel box inserire la denominazione della classe di concorso. ES A-11 Discipline letterarie e latino.

2- Fleggare su **SI** se si accede al concorso con il titolo di laurea/titolo accademico previsto per l'accesso ad una delle classi di concorso del relativo grado.

Fleggare NO se si accede s come ITP.

3- Cliccare su **AVANTI** per procedere con la compilazione.

| UNIVERSITÀ DI PARMA                                                                                                    | Servizi online                    | MENU |
|----------------------------------------------------------------------------------------------------|-----------------------------------|------|
| <sup>o</sup> Compilare la scheda dettagliatamente è importante! Le domande contrassegnate con (*) sono obbligatorie.<br>Compilazione della scheda "Questionario GENERALE SPECIALIZZAZIONE SOSTEGNO"                                                                                                    |                                   |      |
| mpilare la scheda dettagliatamente E' OBBLIGATORIO!<br>domande contrassegnate con (*) sono obbligatorie.<br>raccomanda di verificare quanto inserito prima di procedere alla conferma della scheda.                                                                                                    |                                   |      |
| <ul> <li>tenzione! Per quanto riguarda la compilazione dei questionari di valutazione delle attività didattiche, la corrispondenza (in trentesimi) delle risposte al questionario è la seguente:</li> <li>decisamente no = 0;</li> <li>più no che sì = 10;</li> <li>più sì che no = 20;</li> <li>decisamente sì = 30.</li> </ul>                                                 |                                   |      |
| TOLI VALIDI AI FINI DELL'ACCESSO AL PERCORSO<br>e domande di questa sezione sono volte a raccogliere informazioni necessarie per individuare i titoli validi ai fini dell'accesso al percorso. Queste informazioni devono e<br>seguente questionario non può essere modificato una volta confermato. Si prega quindi di prestare particolare attenzione durante la compilazione. | essere fornite obbligatoriamente. |      |
| 1. Dichiaro di essere in possesso dei<br>requisiti di accesso alla classe di<br>insegnamento*       Seleziona un valore                                                                                                    |                                   | 1    |
| <ul> <li>2. Accedi al concorso in quanto sei in possesso del titolo di laurea/titolo accademico previsto per l'accesso ad una delle classi di concorso del relativo grado (c.1 e c.2 dell'art. 5 del D. Lgs. n.59 del 13/04/2</li> <li>Si</li> <li>No</li> </ul>                                                                                                    | 2017)?*                           |      |
| Innulla Esci Indietro Avanti                                                                                                    |                                   |      |

#### pagina 3

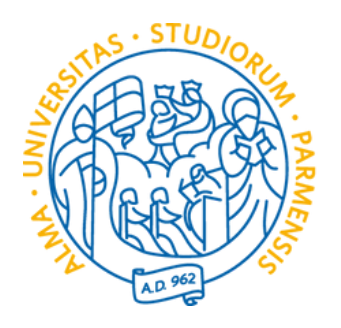

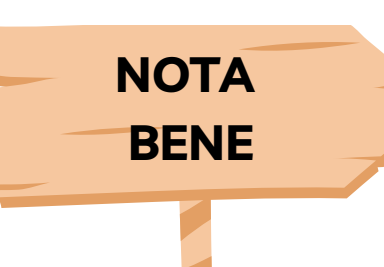

## Sezione 1

Questa sezione serve a raccogliere tutte le informazioni necessarie per individuare i titoli valutabili ai fini dell'accesso al percorso

Se nella precedente risposta hai fleggato il SI nelle prossime schede dovrai inserire tutti i dettagli specifici del titolo di laurea o titolo accademico.

1 - Inserire l'Università o l'Ente presso cui il titolo è stato acquisito. ES Università di Parma.

2- Inserire il titolo completo del corso. *Es. Lettere classiche e moderne.* 

#### UNIVERSITÀ DI PARMA

scheda dettagliatamente è importante! Le domande contrassegnate con (\*) sono obbligatori

Compilazione della scheda "Questionario GENERALE SPECIALIZZ

Compilare la scheda dettagliatamente E' OBBLIGATORIO! Le domande contrassegnate con (\*) sono obbligatorie. Si raccomanda di verificare quanto inserito prima di procedere alla conferma della scheda

Attenzione! Per quanto riguarda la compilazione dei questionari di valutazione delle attività didattiche, la corrispondenza (in trent

- decisamente no = 0;
- più no che sì = 10;
- più sì che no = 20; decisamente sì = 30.

5. Specifica i dettagli del titolo di laurea o titolo accademico che ti permette l'accesso al concorso:

| Ateneo/Ente*      |  |  |
|-------------------|--|--|
|                   |  |  |
|                   |  |  |
|                   |  |  |
|                   |  |  |
| Titolo del corso* |  |  |
|                   |  |  |
|                   |  |  |
|                   |  |  |

#### pagina 4

|                                                      | Servizi online |  |
|------------------------------------------------------|----------------|--|
| ZAZIONE SOSTEGNO"                                    |                |  |
| esimi) delle risposte al questionario è la seguente: |                |  |
|                                                      |                |  |
|                                                      | <b>1</b>       |  |
|                                                      | <b>2</b>       |  |

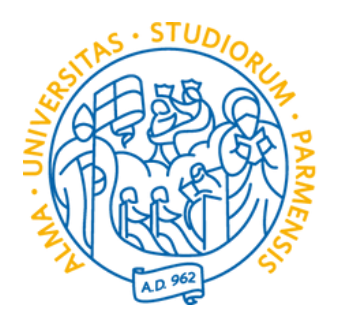

NOTA BENE

3- Inserire la classe di laurea. ES LM-14.

Sezione 1

4- Selezionare la data del conseguimento del titolo.

5- Inserire il voto conseguito indicando anche la base del voto e l'eventuale lode. Es. 110/110 e lode.

6- Se l'accesso alla classe di concorso prevede crediti/esami specifici fleggare il SI in caso contrario fleggare il NO.

"ES. per la classe di concorso A-20 Fisica, sono previsti 24 crediti nel settore scientifico disciplinare FIS/O1 per la classe di laurea magistrale LM 4-Architettura e ingegneria edile-architettura."

7- Cliccare su **AVANTI** per procedere con la compilazione.

| lasse di laurea (per i titoli vecch                                             | io ordinamento indicare "V.O.")*                                                           |                                                                                                    |                                                                                                    |                                                                                         |                                          |
|---------------------------------------------------------------------------------|--------------------------------------------------------------------------------------------|----------------------------------------------------------------------------------------------------|----------------------------------------------------------------------------------------------------|-----------------------------------------------------------------------------------------|------------------------------------------|
|                                                                                 |                                                                                            |                                                                                                    |                                                                                                    | k                                                                                       | 3                                        |
| ata di conseguimento del titolo <sup>3</sup>                                    | *                                                                                          |                                                                                                    |                                                                                                    | -                                                                                       |                                          |
| (gg/mm/aaaa - )                                                                 |                                                                                            |                                                                                                    |                                                                                                    | -                                                                                       | 4                                        |
| oto (lindicare anche la base di v                                               | oto es./110)*                                                                              |                                                                                                    |                                                                                                    |                                                                                         |                                          |
|                                                                                 |                                                                                            |                                                                                                    |                                                                                                    | k                                                                                       | 5                                        |
| 5. Per l'accesso alla classe di concorso,<br>neramente esemplificativo ad esemp | ai sensi della normativa vigente (DPR 19/2<br>o per la classe di concorso A-20 Fisica, son | 2016 modificato e integrato dal DM 259/2017 e<br>o previsti 24 crediti nel settore scientifico disci | dalle successive modifiche e integrazioni), oltre la la<br>iplinare FIS/01 per la classe di laurea magistrale LM 4 | urea/titolo accademico sono previsti esa<br>4-Architettura e ingegneria edile-architett | ni specifici/crediti? A titolo<br>tura.* |
| ⊖ si<br>⊖ No                                                                    |                                                                                            |                                                                                                    |                                                                                                    |                                                                                         | 6                                        |
| nnulla Esci Indietro Avanti                                                     | 7                                                                                          |                                                                                                    |                                                                                                    |                                                                                         |                                          |

#### pagina 5

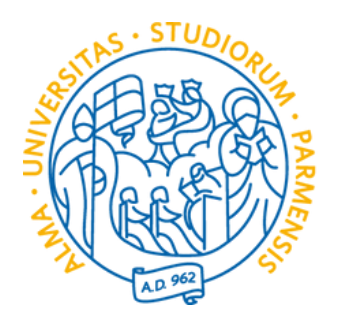

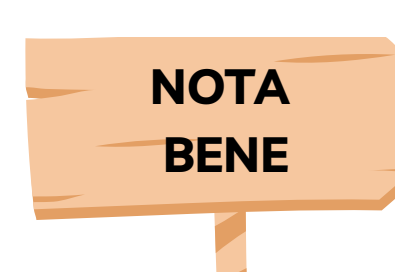

# Sezione 1

#### Questa scheda è collegata alla pagina 3 della guida.

Se nella domanda relativa al titolo di accesso (laurea/titolo accademico) la risposta è NO, in questa sezione ti viene

chiesto se l'accesso al concorso avviene perché sei in possesso del diploma di insegnante tecnico pratico (ITP)

1 - Fleggando su <mark>SI</mark> si procede con l'inserimento dei dettagli specifici del titolo.

Flegga **NO** se il tuo titolo di accesso al concorso è un titolo straniero.

2 – Cliccare su **AVANTI** per procedere con la compilazione.

#### UNIVERSITÀ DI PARMA

希 » Compilare la scheda dettagliatamente è importante! Le domande contrassegnate con (\*) sono obbligate

Compilazione della scheda "Questionario GENERALE SPECIALIZZAZIONE SOSTEGNO"

Compilare la scheda dettagliatamente E' OBBLIGATORIO! Le domande contrassegnate con (\*) sono obbligatorie.

Si raccomanda di verificare quanto inserito prima di procedere alla conferma della scheda

Per quanto riguarda la compilazione dei questionari di valutazione delle attività didattiche, la corrispondenza (in trentesimi) delle risposte al questionario è la seguente:

- decisamente no = 0;
- più no che sì = 10;
- più sì che no = 20;
- decisamente sì = 30.

|   | 3. Ac   | cedi al concorso in quanto sei in possesso del diploma di insegnante tecnico-pratico ex D.P.R n. 19/2016 e art. 5, comm |
|---|---------|----------------------------------------------------------------------------------------------------|
|   | 🔿 Si    |                                                                                                    |
|   | 0 No    |                                                                                                    |
|   | annulla | Esci Indietro Avanti                                                                                                    |
| 1 | Home    | Sito Ateneo                                                                                                    |
|   |         |                                                                                                    |

#### pagina 6

Servizi online

#### • Compilare le schede è OBBLIGATORIO • Le domande con (\*) sono OBBLIGATORIE • Si raccomanda di procedere alla verifica di quanto inserito prima della conferma

na 2, del D.Lgs. 59/2017?\*

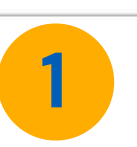

Informativa utilizzo cookie | © CINEC

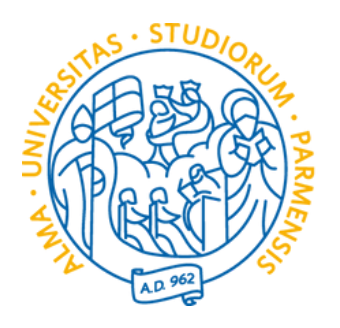

## **Sezione 1**

Questa scheda è collegata alla pagina 3 della guida. La compilazione è prevista per coloro che accedono al concorso perché in possesso del diploma da ITP.

Se nella precedente risposta hai fleggato il **SI** nelle prossime schede dovrai inserire tutti i dettagli specifici del titolo.

1 - Inserire la denominazione del titolo. *ES Diploma di Istruzione professionale* - settore Industria e Artigianato indirizzo Produzioni industriali e artigianali -articolazione Industria

2- Inserire il voto conseguito indicando anche la base del voto e l'eventuale lode. *Es. 100/100 e lode*.

#### UNIVERSITÀ DI PARMA

**NOTA** 

BENE

» Compilare la scheda dettagliatamente è importante! Le domande contrassegnate con (\*) sono obbligatori

Compilazione della scheda "Questionario GENERALE SPECIALIZZ

Compilare la scheda dettagliatamente E' OBBLIGATORIO

Le domande contrassegnate con (\*) sono obbligatorie.

Si raccomanda di verificare quanto inserito prima di procedere alla conferma della scheda.

Attenzione! Per quanto riguarda la compilazione dei questionari di valutazione delle attività didattiche, la corrispondenza (in trent

- decisamente no = 0;
- più no che sì = 10;
- più sì che no = 20;
- decisamente sì = 30.

Dati del diploma di insegnante tecnico-pratico ex D.P.R n. 19/2016 e art. 5, comma 2, del D.Lgs. 59/2017

Denominazione titolo (indicare anche eventuale indirizzo e articolazione)\*

Voto/Giudizio (indicare anche la base di voto es./100)\*

#### pagina 7

|                                                      | Servizi online |  |
|------------------------------------------------------|----------------|--|
| ZAZIONE SOSTEGNO"                                    |                |  |
| esimi) delle risposte al questionario è la seguente: |                |  |
|                                                      |                |  |
|                                                      |                |  |
|                                                      | <b>2</b>       |  |

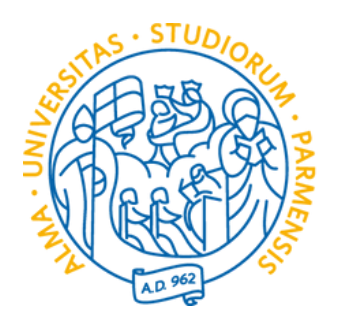

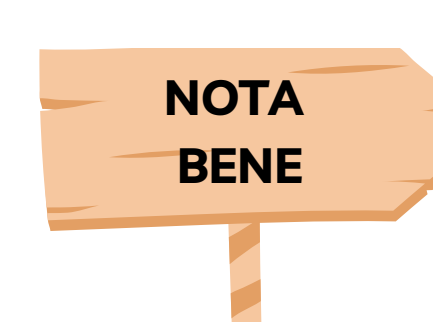

# Sezione 1

Come indicato nel bando a pagina 3 per l'autocertificazione del diploma è necessario compilare l'allegato A e allegarlo nella sezione apposita durante la procedura.

- 3- Selezionare la data del conseguimento del titolo.
- 4- Indicare l'istituto, l'ente o scuola presso cui il titolo è stato conseguito.
- 5- Indicare l'indirizzo.
- 6- Indicare la pec.
- 7- Confermare le informazioni.
- 8- Cliccare su **AVANTI** per procedere con la compilazione.

N.B. Se non lo hai ancora fatto, dopo aver terminato la compilazione del questionario ricordati di rientrare nella procedura d'iscrizione ed aggiungere l'allegato. HAI TEMPO PER FARLO FINO ALLA SCADENZA DEL BANDO

|  | Data | di su | peram | nento* |
|--|------|-------|-------|--------|
|--|------|-------|-------|--------|

(gg/mm/aaaa - )

Istituto/Ente/Scuola presso cui è stato conseguito\*

Indirizzo Istituto/Ente/Scuola\*

Recapito pec dell'Istituto/Ente/Scuola\*

Confermi la correttezza delle informazioni inserite?

O Si

8

annulla Esci Indietro Avanti

#### pagina 8

| Ħ  | 3 |
|----|---|
| I. | 4 |
| 1  | 5 |
| 1. | 6 |
|    | 7 |

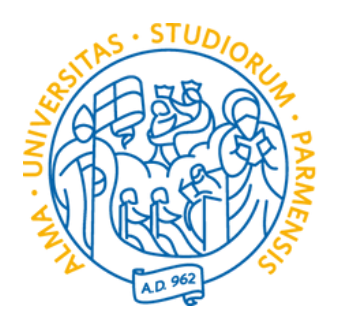

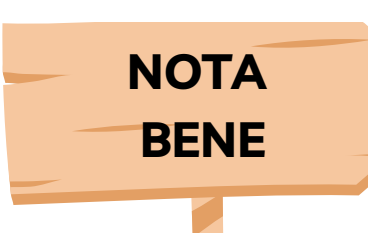

La compilazione è prevista per coloro che accedono al concorso con titolo straniero.

Sezione 1

1 – Fleggando su <mark>SI</mark> si procede con l'inserimento dei dettagli specifici del titolo. Altrimenti flegga il NO.

2 - Cliccare su **AVANTI** per procedere con la compilazione.

N.B. Come indicato nel bando a pagina 2 è necessario includere tra gli allegati nella procedura informatica la scansione del titolo di laurea corredato di traduzione ufficiale in lingua italiana, con legalizzazione e dichiarazione di valore.

#### UNIVERSITÀ DI PARMA I mondo che ti aspetta

🛪 » Compilare la scheda dettagliatamente è importante! Le domande contrassegnate con (\*) sono obbligatori

Compilazione della scheda "Questionario GENERALE SPECIALIZZAZIONE SOSTEGNO"

Compilare la scheda dettagliatamente E' OBBLIGATORIO! Le domande contrassegnate con (\*) sono obbligatorie. Si raccomanda di verificare quanto inserito prima di procedere alla conferma della scheda.

Attenzione! Per quanto riguarda la compilazione dei questionari di valutazione delle attività didattiche, la corrispondenza (in trentesimi) delle risposte al questionario è la seguente:

- decisamente no = 0.
- più no che sì = 10;
- più sì che no = 20;
- decisamente sì = 30.

| 4. Accedi al concorso in quanto in poss<br>O Si<br>O No | esso di un titolo conseguito all'estero? | 2* 1 |                    |
|---------------------------------------------------------|------------------------------------------|------|--------------------|
| annulla Esci Indietro Avanti                            | 2                                        |      |                    |
|                                                         |                                          |      |                    |
|                                                         |                                          |      |                    |
| Home Sito Ateneo                                        |                                          |      |                    |
|                                                         |                                          |      |                    |
|                                                         |                                          |      | 100 million (1997) |

#### pagina 9

Servizi online

#### • Compilare le schede è OBBLIGATORIO • Le domande con (\*) sono OBBLIGATORIE • Si raccomanda di procedere alla verifica di quanto inserito prima della conferma

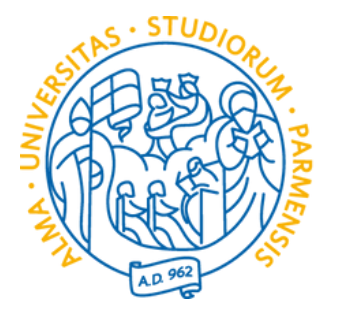

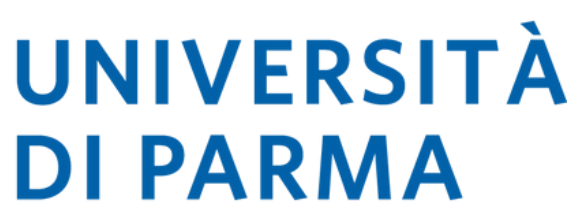

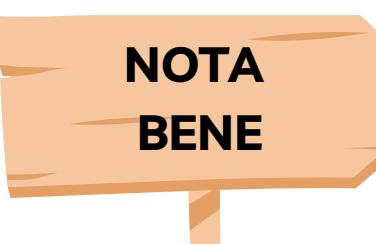

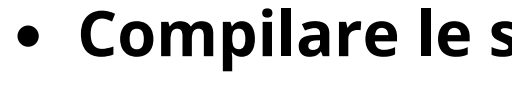

Si ricorda di includere tra gli allegati nella procedura informatica quanto indicato nel bando a pagina 2.

Sezione 1

Se nella precedente risposta hai fleggato il SI nelle prossime schede dovrai inserire tutti i dettagli specifici del titolo

3- Inserire la tipologia di titolo acquisito.

4- Selezionare la data del conseguimento.

5- Inserire il voto conseguito indicando anche la base del voto e l'eventuale lode. Es. 100/100 e lode.

6- Ente presso il quale è stato conseguito.

7- Specifiche del titolo.

| Tipo Titolo*                                                      |   |
|-------------------------------------------------------------------|---|
| 1                                                                 | 2 |
|                                                                   |   |
|                                                                   |   |
| Data conseguimento*                                               |   |
|                                                                   | 4 |
| (gg/mm/aaaa - )                                                   |   |
| Voto (indicare anche la base di voto es./110 e l'eventuale lode)* |   |
|                                                                   | 5 |
|                                                                   |   |
|                                                                   |   |
| Ente presso il quale è stato conseguito*                          |   |
|                                                                   | 6 |
|                                                                   |   |
|                                                                   |   |
| Specifiche del titolo*                                            |   |
|                                                                   | 7 |
|                                                                   |   |

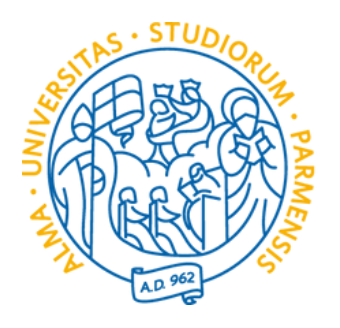

# Sezione 1

**NOTA** BENE

Se per l'accesso alla classe di concorso oltre la laurea/titolo accademico sono previsti esami specifici/crediti è necessario inserire le specifiche degli insegnamenti in questa scheda.

1 – Inserire la denominazione dell'insegnamento.

2- Inserire il numero di CFU/CFA acquisiti con l'esame e/o se l'esame è di un corso vecchio ordinamento, indicare se semestrale o annuale.

#### UNIVERSITÀ DI PARMA

🛪 » Compilare la scheda dettagliatamente è importante! Le domande contrassegnate con (\*) sono obbligatorio

Compilazione della scheda "Questionario GENERALE SPECIALIZ

Compilare la scheda dettagliatamente E' OBBLIGATORIO

Le domande contrassegnate con (\*) sono obbligatorie.

Si raccomanda di verificare quanto inserito prima di procedere alla conferma della scheda.

Attenzione! Per quanto riguarda la compilazione dei questionari di valutazione delle attività didattiche, la corrispondenza (in tren

- decisamente no = 0;
- più no che sì = 10;
- più sì che no = 20; decisamente sì = 30.

Inserisci i dati relativi agli insegnamenti con i quali hai acquisito i crediti aggiuntivi previsti per la classe o

Denominazione insegnamento - Indicare un insegnamento per volta\*

CFU/CFA (se l'esame è stato conseguito in un corso di laurea di vecchio ordinamento, indicare se l'esam

#### pagina 11

|                                                       | Servizi online | MENU |
|-------------------------------------------------------|----------------|------|
| ZAZIONE SOSTEGNO"                                     |                |      |
| tesimi) delle risposte al questionario è la seguente: |                |      |
| li insegnamento:                                      |                |      |
|                                                       | ∠ 1            |      |
| e era semestrale o annuale)*                          | <b>2</b>       |      |

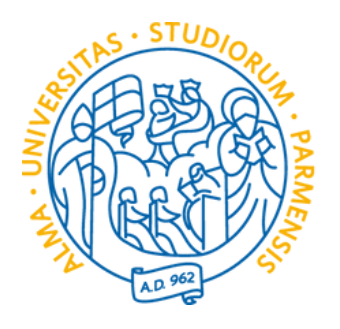

# **Sezione 1**

Se per l'accesso alla classe di concorso oltre la laurea/titolo accademico sono previsti esami specifici/crediti è necessario inserire le specifiche degli insegnamenti in questa scheda.

3- Inserire il settore scientifico, se vecchio ordinamento inserire la voce NN.

4- Inserire il voto conseguito indicando anche la base del voto e l'eventuale lode. *Es. 30/30 e lode.* 

- 5- Selezionare la data di superamento.
- 6- Indicare il corso di studio.

Settore Scientifico Disciplinare (se Seleziona un valore 'esame è stato conseguito in un corso di laurea di vecchio ordinamento, scegliere la voce 'NN - SETTORE NON DEFINITO - INTERDISCIPLINARE')\* Voto/Giudizio\* Data di superamento\* (gg/mm/aaaa - ) Corso di studio\* Ateneo\*

**NOTA** 

BENE

#### pagina 12

| 4 |   |
|---|---|
|   | 3 |
|   | 4 |
|   | 5 |
| 4 | 6 |
|   |   |

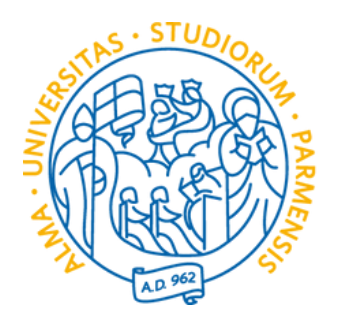

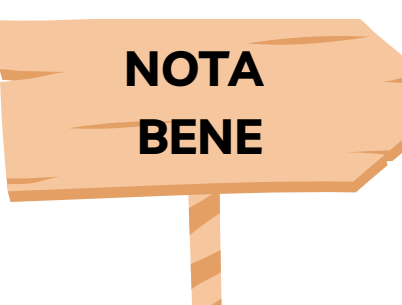

## Sezione 1

Se per l'accesso alla classe di concorso oltre la laurea/titolo accademico sono previsti esami specifici/crediti è necessario inserire le specifiche degli insegnamenti in questa scheda.

7- Inserire la denominazione dell'Ateneo.

8- Per inserire ulteriori insegnamenti fleggare il **SI**, altrimenti cliccare su **NO**.

9- Cliccare su AVANTI se non hai altri crediti/esami da dichiarare e vuoi procedere con la compilazione del questionario.

| Data di superamento* (gg/mm/aaaa - )                                                                        | <b>i</b> |
|----------------------------------------------------------------------------------------------------|----------|
| Corso di studio*                                                                                            |          |
| Ateneo*                                                                                                    | . 7      |
| Altri insegnamenti da dichiarare?* <ul> <li>Si</li> <li>No</li> </ul> <li>annulla Esci Indietro Avanti</li> | 8        |
| Home Sito Ateneo                                                                                            |          |

#### pagina 13

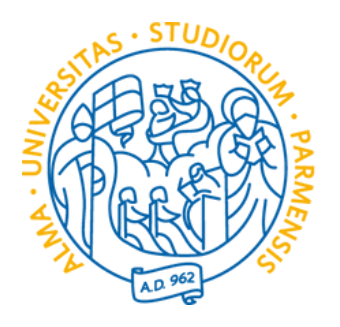

# Sezione 1

Se per l'accesso alla classe di concorso oltre la laurea/titolo accademico sono previsti ulteriori titoli di studio procedi con la compilazione di questa scheda.

1 – Fleggare SI se presenti ulteriori titoli per l'accesso. Fleggare NO se non previsti.

2- Cliccare su **AVANTI** per procedere con la compilazione.

**NOTA** BENE

#### UNIVERSITÀ DI PARMA

🛪 » Compilare la scheda dettagliatamente è importante! Le domande contrassegnate con (\*) sono obbligatorie

#### Compilazione della scheda "Questionario GENERALE SPECIALIZZAZIONE SOSTEGNO"

Compilare la scheda dettagliatamente E' OBBLIGATORIO! Le domande contrassegnate con (\*) sono obbligatorie.

Si raccomanda di verificare quanto inserito prima di procedere alla conferma della scheda.

Attenzione! Per quanto riguarda la compilazione dei questionari di valutazione delle attività didattiche, la corrispondenza (in trentesimi) delle risposte al questionario è la seguente:

- decisamente no = 0:
- più no che sì = 10;
- più sì che no = 20;
- decisamente sì = 30.

| 7. La normativa vigente (DPR 19/2016 modificato e integrato dal DM 259/2017 e dalle successive modifiche) prevede il posse<br>se presenti indirizzo e articolazione del titolo di studio, provenienza da biennio corso di laurea, specializzazione italiano L2 |
|----------------------------------------------------------------------------------------------------|
| ⊖ Si                                                                                                    |
| ⊖ No                                                                                                    |
|                                                                                                    |
| annulla Esci Indietro Avanti                                                                                                    |
|                                                                                                    |
|                                                                                                    |

#### • Compilare le schede è OBBLIGATORIO • Le domande con (\*) sono OBBLIGATORIE • Si raccomanda di procedere alla verifica di quanto inserito prima della conferma

Servizi online

esso di un ulteriore titolo di studio necessario per l'accesso alla classe di concorso? (diploma di qualifica, diploma di maturità, indicando , accertamento professionale)\*

Informativa utilizzo cookie I © CINECA

MENU

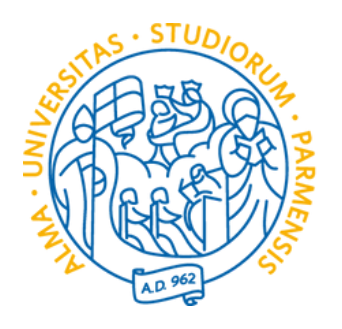

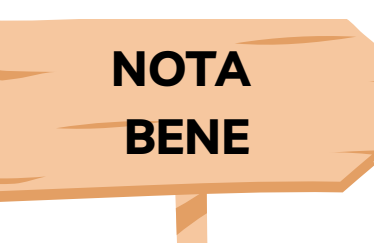

## Sezione 1

Se per l'accesso alla classe di concorso oltre la laurea/titolo accademico sono previsti ulteriori titoli di studio procedi con la compilazione di questa scheda.

1 – Inserire la denominazione del titolo aggiuntivo.

2- Inserire il voto conseguito indicando anche la base del voto e l'eventuale lode. Es. 100/100 e lode.

#### UNIVERSITÀ DI PARMA il mondo che ti aspetta

la scheda dettagliatamente è importante! Le domande contrassegnate con (\*) sono obbligatorie

Compilazione della scheda "Questionario GENERALE SPECIALIZ

Compilare la scheda dettagliatamente E' OBBLIGATORIO! Le domande contrassegnate con (\*) sono obbligatorie. Si raccomanda di verificare quanto inserito prima di procedere alla conferma della scheda.

Attenzione! Per quanto riguarda la compilazione dei questionari di valutazione delle attività didattiche, la corrispondenza (in treni

- decisamente no = 0.
- più no che sì = 10;
- più sì che no = 20; decisamente sì = 30.

| Dati del titolo di studio necessario per l'accesso alla classe di concorso | Denominazione titolo*                                                      |
|----------------------------------------------------------------------------|----------------------------------------------------------------------------|
|                                                                            | Dati del titolo di studio necessario per l'accesso alla classe di concorso |
|                                                                            |                                                                            |

Voto/Giudizio\*

|                                                      | Servizi online | MENU |
|------------------------------------------------------|----------------|------|
| ZAZIONE SOSTEGNO"                                    |                |      |
| esimi) delle risposte al questionario è la seguente: |                |      |
|                                                      |                | _    |
|                                                      | 1              |      |
|                                                      | <b>2</b>       |      |

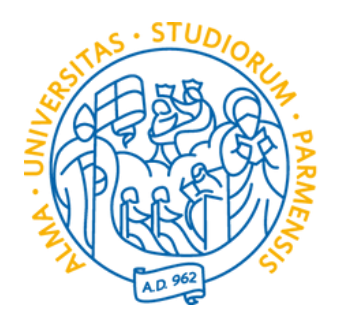

**Sezione 1** 

Se per l'accesso alla classe di concorso oltre la laurea/titolo accademico sono previsti ulteriori titoli di studio procedi con la compilazione di questa scheda.

- 3- Selezionare la data di superamento.
- 4- Indicare l'istituto, l'ente o scuola presso cui il titolo è stato conseguito.
- 5- Indicare l'indirizzo.
- 6- Indicare la pec.

**NOTA** 

BENE

#### pagina 16

| *                |  |
|------------------|--|
| <b>a</b>         |  |
| <b>4</b>         |  |
| <mark>ب</mark> 5 |  |
| ه ا              |  |

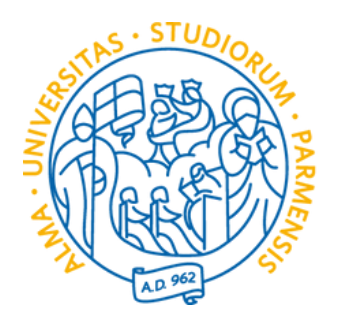

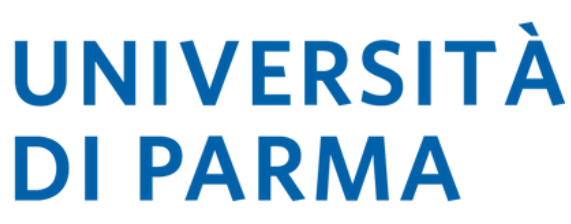

NOTA

BENE

# **Sezione 1**

Se per l'accesso alla classe di concorso oltre la laurea/titolo accademico sono previsti ulteriori titoli di studio procedi con la compilazione di questa scheda.

7- Indicare l'istituto, l'ente o scuola presso cui il titolo è stato conseguito.

- 8- Indicare l'indirizzo.
- 9- Indicare la pec.

10- Confermare la correttezza delle informazioni.

11– Cliccare su **AVANTI** per procedere con la compilazione.

|                                                       | <br>                           |                        |  |
|-------------------------------------------------------|--------------------------------|------------------------|--|
|                                                       | vo resonare 🔄 ronnazione inseg | Ψ. destrone into enti- |  |
| Istituto/Ente/Scuola presso cui è stato conseguito*   |                                | 7                      |  |
| Indirizzo Istituto/Ente/Scuola*                       |                                | 8                      |  |
| Recapito pec dell'Istituto/Ente/Scuola*               |                                | 9                      |  |
| Confermi la correttezza delle informazioni inserite?* |                                | 10                     |  |
| annulla Esci Indietro Avanti                          |                                |                        |  |

#### pagina 17

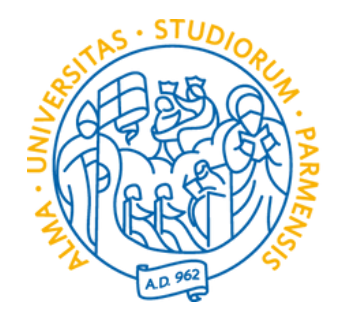

## **NOTA** BENE

#### • Compilare le schede è OBBLIGATORIO • Le domande con (\*) sono OBBLIGATORIE • Si raccomanda di procedere alla verifica di quanto inserito prima della conferma

1- Ulteriori segnalazioni relative ai titoli di accesso possono essere inserite nel box facoltativamente.

Sezione 1

2- Se hai diritto di accesso diretto alla prova scritta è necessario fleggare il SI, in caso contrario cliccare il NO.

3- Cliccare su **AVANTI** per procedere con la compilazione.

#### UNIVERSITÀ DI PARMA

🏶 » Compilare la scheda dettagliatamente è importante! Le domande contrassegnate con (\*) sono obbligatorie.

Compilazione della scheda "Questionario GENERALE SPECIALIZZAZIONE SOSTEGNO"

Compilare la scheda dettagliatamente E' OBBLIGATORIO! Le domande contrassegnate con (\*) sono obbligatorie.

Si raccomanda di verificare quanto inserito prima di procedere alla conferma della scheda

Attenzione! Per quanto riguarda la compilazione dei questionari di valutazione delle attività didattiche, la corrispondenza (in trentesimi) delle risposte al questionario è la seguente:

- decisamente no = 0;
- più no che sì = 10;
- più sì che no = 20;
- decisamente sì = 30.

## 8. Hai segnalazioni particolari relative ai tuoi titoli di accesso? 9. Hai diritto di accesso diretto alla prova scritta?\* O Si O No annulla Esci Indietro Avanti

Servizi online

| 2 |   |  |
|---|---|--|
|   | 2 |  |

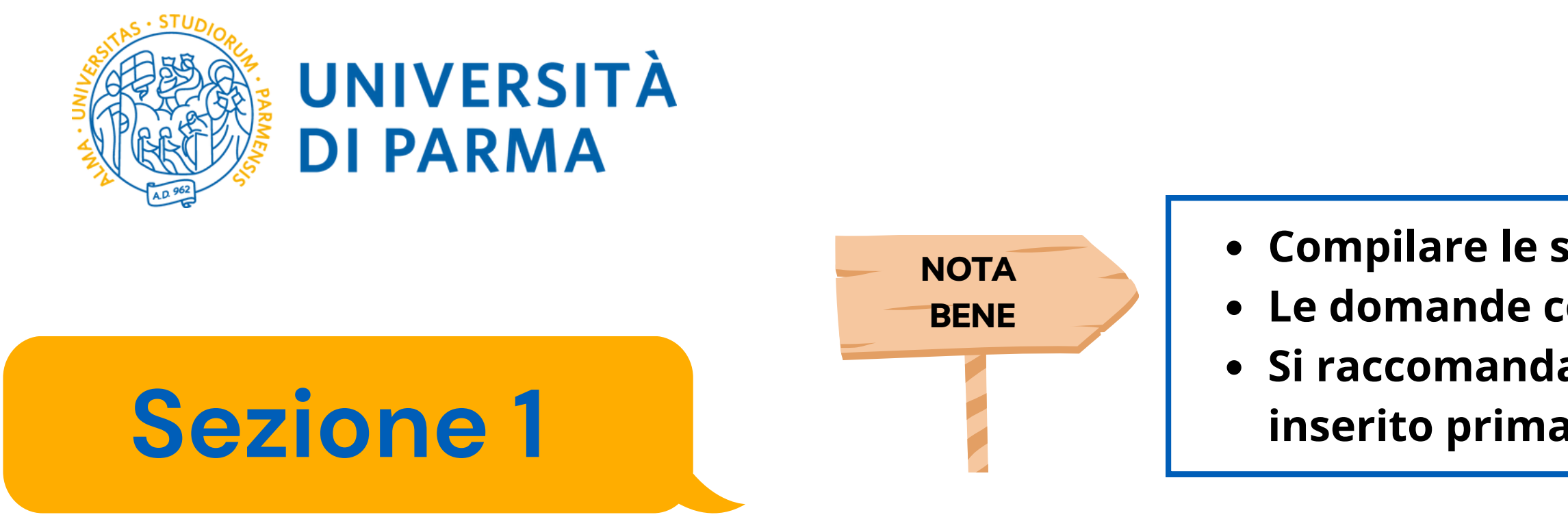

Se la risposta scelta alla domanda "Hai diritto di accesso diretto alla prova scritta?" era SI, ora è necessario dichiarare se l'accesso avviene per una tra le diverse casistiche riportate dal bando.

N.B. Se non lo hai ancora fatto, dopo aver terminato la compilazione del questionario ricordati di rientrare nella procedura d'iscrizione ed aggiungere l'allegato B.

HAI TEMPO PER FARLO FINO ALLA SCADENZA DEL BANDO

Con il completamento di queste risposte si conclude la SEZIONE 1 relativa ai titoli validi all'accesso al percorso.

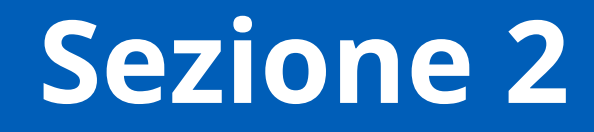

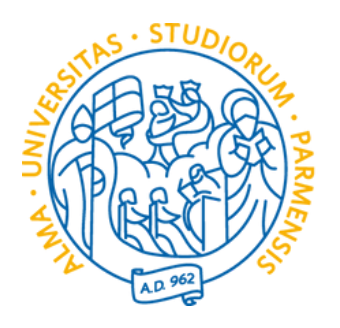

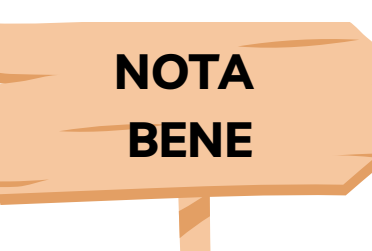

# Sezione 2

Questa sezione serve a raccogliere tutte le informazioni necessarie per individuare i titoli valutabili ai fini della graduatoria di ammissione al percorso.

1- Se hai titoli da dichiarare fleggare il SI, in caso contrario cliccare il NO. Cliccando il NO si verrà reindirizzati alla dichiarazione finale e si potrà procedere con la chiusura della domanda.

2- Cliccare su **AVANTI** per procedere con la compilazione.

N.B. Si ricorda che i titoli valutabili sono quelli indicati nell'art. 5 del bando di selezione nella sezione "Valutazione titoli".

#### UNIVERSITÀ DI PARMA

🛪 » Compilare la scheda dettagliatamente è importante! Le domande contrassegnate con (\*) sono obbligatori

Compilazione della scheda "Questionario GENERALE SPECIALIZZAZIONE SOSTEGNO"

Compilare la scheda dettagliatamente E' OBBLIGATORIO!

Le domande contrassegnate con (\*) sono obbligatorie.

Si raccomanda di verificare quanto inserito prima di procedere alla conferma della scheda

Attenzione! Per quanto riguarda la compilazione dei questionari di valutazione delle attività didattiche, la corrispondenza (in trentesimi) delle risposte al questionario è la seguente:

- decisamente no = 0:
- più no che sì = 10;
- più sì che no = 20;
- decisamente sì = 30.

#### SEZIONE DEI TITOLI VALUTABILI AI FINI DELLA GRADUATORIA DI AMMISSIONE

Le domande di guesta sezione sono volte a raccogliere informazioni necessarie per individuare i titoli professionali e culturali valutabili ai fini della graduatoria di ammissione al percorso.

|   | 13. Vuoi dichiarare ulteriori titoli ai fini della valutazione del punteggio che verrà assegnato in graduatoria (si ricorda che i |
|---|----------------------------------------------------------------------------------------------------|
|   | ⊖ Si                                                                                                    |
|   | ○ No                                                                                                    |
|   | annulla Esci Indietro Avanti 2                                                                                                    |
|   | Home Sito Ateneo                                                                                                    |
| 1 |                                                                                                    |

Servizi online

#### • Compilare le schede è OBBLIGATORIO • Le domande con (\*) sono OBBLIGATORIE • Si raccomanda di procedere alla verifica di quanto inserito prima della conferma

titoli che verranno valutati sono solo quelli indicati all'art. 5 del bando di selezione)? (Titolo valido ai fini della valutazione)?

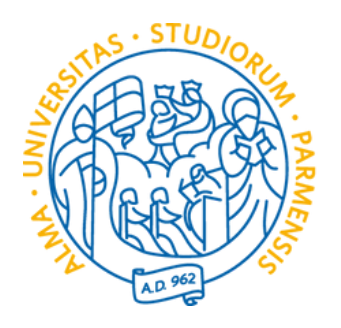

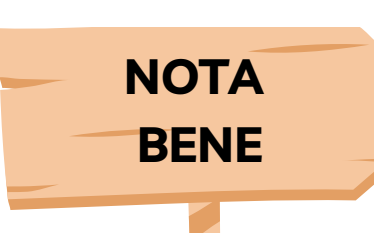

#### • Compilare le schede è OBBLIGATORIO • Le domande con (\*) sono OBBLIGATORIE • Si raccomanda di procedere alla verifica di quanto inserito prima della conferma

# Sezione 2

Questa sezione serve a raccogliere tutte le informazioni necessarie per individuare i titoli valutabili ai fini della graduatoria di ammissione al percorso.

1- Fleggando su SI si può procedere con l'inserimento di un ulteriore titolo di laurea attinente alle tematiche del corso. Fleggando NO si procede con l'inserimento di eventuali altri titoli valutabili.

2- Cliccare su **AVANTI** per procedere con la compilazione.

#### UNIVERSITÀ DI PARMA

re la scheda dettagliatamente è importante! Le domande contrassegnate con (\*) sono obbligatorio

#### Compilazione della scheda "Questionario GENERALE SPECIALIZZAZIONE SOSTEGNO"

Compilare la scheda dettagliatamente E' OBBLIGATORIO Le domande contrassegnate con (\*) sono obbligatorie.

Si raccomanda di verificare quanto inserito prima di procedere alla conferma della scheda

Attenzione! Per guanto riguarda la compilazione dei guestionari di valutazione delle attività didattiche, la corrispondenza (in trentesimi) delle risposte al guestionario è la seguente:

- decisamente no = 0
- più no che sì = 10;
- più sì che no = 20;
- decisamente sì = 30.

| 14. F<br>Not | Possiedi ulteriori lauree attinenti alle tematiche del corso (diverse da quella già dichiarata come titolo di access<br>t <i>a: non indicare la laurea triennale che ti ha dato accesso alla laurea magistrale</i> * | io al co |
|--------------|----------------------------------------------------------------------------------------------------|----------|
| O Si         | ii daalaa ka ka ka ka ka ka ka ka ka ka ka ka k                                                                                                    |          |
| 0 N          | No                                                                                                    |          |
| annulla      | la Esci Indietro Avanti                                                                                                    |          |
|              |                                                                                                    |          |

#### pagina 21

Servizi online

oncorso o dal titolo utilizzato per conseguire il titolo di accesso)? (Titolo valido ai fini della valutazione)

Informativa utilizzo cookie I @ CINECA

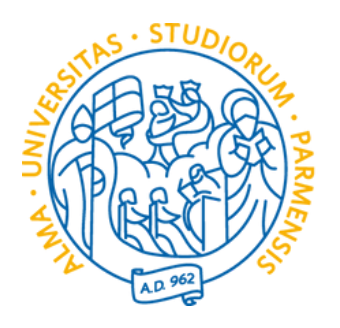

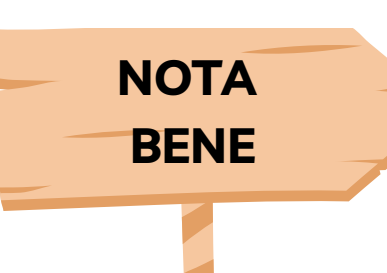

# Sezione 2

Questa sezione serve a raccogliere tutte le informazioni necessarie per individuare i titoli valutabili ai fini della graduatoria di ammissione al percorso.

Se nella precedente risposta hai fleggato il SI nelle prossime schede dovrai inserire tutti i dettagli specifici del titolo di laurea o titolo accademico.

1 – Inserire l'Università o l'Ente presso cui il titolo è stato acquisito. *ES Università di* Parma.

2- Inserire il titolo completo del corso. *Es. Lettere classiche e moderne.* 

#### UNIVERSITÀ DI PARMA

heda dettagliatamente è importante! Le domande contrassegnate con (\*) sono obbligatorio

Compilazione della scheda "Questionario GENERALE SPECIALIZ

Compilare la scheda dettagliatamente E' OBBLIGATORIO! Le domande contrassegnate con (\*) sono obbligatorie. Si raccomanda di verificare quanto inserito prima di procedere alla conferma della scheda

Attenzione! Per quanto riguarda la compilazione dei questionari di valutazione delle attività didattiche, la corrispondenza (in trent

- decisamente no = 0;
- più no che sì = 10;
- più sì che no = 20; decisamente sì = 30.

5. Specifica i dettagli del titolo di laurea o titolo accademico che ti permette l'accesso al concorso:

| Ateneo/Ente* |  |  |  |
|--------------|--|--|--|
|              |  |  |  |
|              |  |  |  |
|              |  |  |  |

#### pagina 22

|                                                      | Servizi online |  |
|------------------------------------------------------|----------------|--|
| ZAZIONE SOSTEGNO"                                    |                |  |
| esimi) delle risposte al questionario è la seguente: |                |  |
|                                                      |                |  |
|                                                      | 1              |  |
|                                                      | ۵              |  |

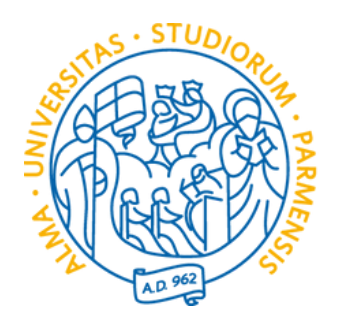

# Sezione 2

Questa sezione serve a raccogliere tutte le informazioni necessarie per individuare i titoli valutabili ai fini della graduatoria di ammissione al percorso.

3- Inserire la classe di laurea. ES LM-14.

4- Selezionare la data del conseguimento del titolo.

5- Inserire il voto conseguito indicando anche la base del voto e l'eventuale lode. Es. 110/110 e lode.

6 – Se si possiedono ulteriori titoli di laurea o accademici da dichiarare fleggare il SI, altrimenti selezionare il NO.

7 – Cliccare su **AVANTI** per procedere con la compilazione.

NOTA BENE

| Classe di laurea (per i titoli vecchio ordinamento indicare "V.O.")* |
|----------------------------------------------------------------------|
|                                                                      |
|                                                                      |
| Data di conseguimento del titolo*                                    |
|                                                                      |
| (gg/mm/aaaa - )                                                      |
| Voto (indicare anche la base di voto es./100)*                       |
|                                                                      |
|                                                                      |
| Altri titoli da dichiarare?*                                         |
| O No                                                                 |
| annulla Esci Indietro Avanti                                         |
|                                                                      |

#### pagina 23

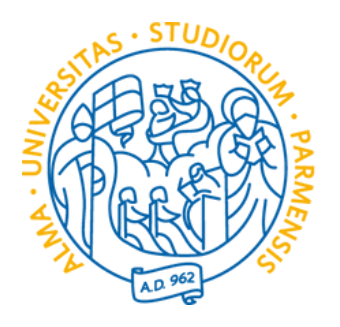

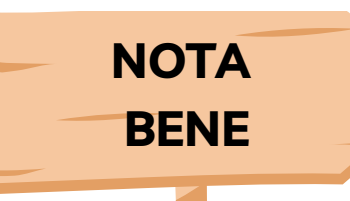

#### • Compilare le schede è OBBLIGATORIO • Le domande con (\*) sono OBBLIGATORIE • Si raccomanda di procedere alla verifica di quanto inserito prima della conferma

# Sezione 2

Questa sezione serve a raccogliere tutte le informazioni necessarie per individuare i titoli valutabili ai fini della graduatoria di ammissione al percorso.

1- Fleggando su **SI** si può procedere con l'inserimento di un dottorato di ricerca attinente alle tematiche del corso. Fleggando NO si procede con l'inserimento di eventuali altri titoli valutabili.

2- Cliccare su **AVANTI** per procedere con la compilazione.

#### UNIVERSITÀ DI PARMA il mondo che ti aspetta

#### Compilazione della scheda "Questionario GENERALE SPECIALIZZAZIONE SOSTEGNO"

Compilare la scheda dettagliatamente E' OBBLIGATORIO

Le domande contrassegnate con (\*) sono obbligatorie.

Si raccomanda di verificare quanto inserito prima di procedere alla conferma della scheda

Attenzione! Per quanto riguarda la compilazione dei questionari di valutazione delle attività didattiche, la corrispondenza (in trentesimi) delle risposte al questionario è la seguente:

- più no che sì = 10;
- più sì che no = 20;
- decisamente sì = 30.

| 15. I<br>O S<br>O N | Possiedi un dottorato di ricerca?<br>o |   | 1 |  |
|---------------------|----------------------------------------|---|---|--|
| annull              | a Esci Indietro Avanti                 | 2 |   |  |
| Home                | Sito Ateneo                            |   |   |  |

Servizi online

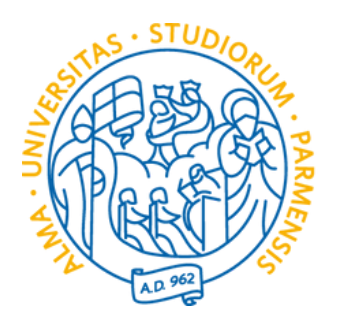

Sezione 2

Questa sezione serve a raccogliere tutte le informazioni necessarie per individuare i titoli valutabili ai fini della graduatoria di ammissione al percorso.

1- Inserire l'Università o l'Ente presso cui il titolo è stato acquisito. **Es. Università** di Parma.

2- Inserire il titolo del corso. Es. Scienze Filologico-Letterarie, Storico-Filosofiche e Artistiche.

**NOTA** BENE

UNIVERSITÀ DI PARMA il mondo che ti aspetta

🛪 » Compilare la scheda dettagliatamente è importante! Le domande contrassegnate con (\*) sono obbligator

Compilare la scheda dettagliatamente E' OBBLIGATORIO! Le domande contrassegnate con (\*) sono obbligatorie.

Si raccomanda di verificare quanto inserito prima di procedere alla conferma della scheda.

Attenzione! Per quanto riguarda la compilazione dei guestionari di valutazione delle attività didattiche, la corrispondenza (in treni

Compliazione della seneda - Questionano dell'entre si ecineiz

- decisamente no = 0;
- più no che sì = 10;
- più sì che no = 20;
- decisamente sì = 30.

Informazioni relative al dottorato di ricerca

Ateneo\* Titolo del corso\*

|                                                      | Servizi online | MENU |
|------------------------------------------------------|----------------|------|
| ZAZIONE JOJILANO                                     |                |      |
| esimi) delle risposte al questionario è la seguente: |                |      |
|                                                      |                |      |
|                                                      |                |      |
|                                                      | . 1            |      |
|                                                      |                |      |
|                                                      | <b>2</b>       |      |
|                                                      |                | =    |

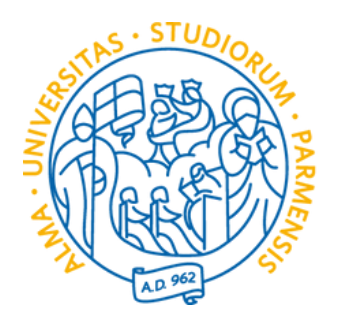

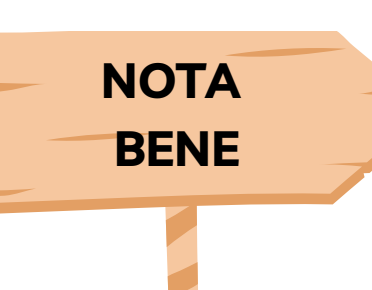

# Sezione 2

Questa sezione serve a raccogliere tutte le informazioni necessarie per individuare i titoli valutabili ai fini della graduatoria di ammissione al percorso.

3- Selezionare la data di superamento.

4- Inserire il voto conseguito indicando anche la base del voto e l'eventuale lode.

5- Se si possiedono altri titoli di dottorato da dichiarare fleggare il SI, altrimenti selezionare il NO.

6 – Cliccare su **AVANTI** per procedere con la compilazione.

| Titolo del corso*                                 |     |  |  |  |
|---------------------------------------------------|-----|--|--|--|
|                                                   |     |  |  |  |
|                                                   | .le |  |  |  |
| Data del conseguimento del titolo*                |     |  |  |  |
| (gg/mm/aaaa - )                                   |     |  |  |  |
| oto (indicare anche la base di voto es./100)*     |     |  |  |  |
|                                                   | 4   |  |  |  |
|                                                   |     |  |  |  |
| Altri titoli di dottorato da dichiarare?*<br>O Si | 5   |  |  |  |
| ○ No                                              |     |  |  |  |
| annulla Esci Indietro Avanti 6                    |     |  |  |  |
| lome Sito Ateneo                                  |     |  |  |  |

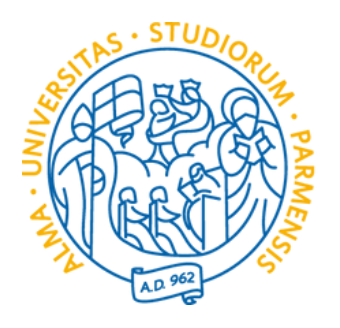

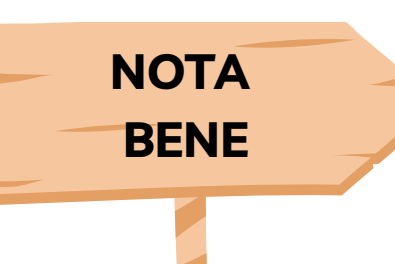

# Sezione 2

Questa sezione serve a raccogliere tutte le informazioni necessarie per individuare i titoli valutabili ai fini della graduatoria di ammissione al percorso.

1- Fleggando su **SI** si può procedere con l'inserimento di corsi di specializzazione universitari, master universitari, corsi di perfezionamento universitari annuali di almeno 60 CFU attinenti alle tematiche del corso.

Fleggando NO si procede con l'inserimento di eventuali altri titoli valutabili.

2- Cliccare su **AVANTI** per procedere con la compilazione.

#### UNIVERSITÀ DI PARMA l mondo che ti aspetta

🛪 » Compilare la scheda dettagliatamente è importante! Le domande contrassegnate con (\*) sono obbligatorie

#### Compilazione della scheda "Questionario GENERALE SPECIALIZZAZIONE SOSTEGNO"

Compilare la scheda dettagliatamente E' OBBLIGATORIO! Le domande contrassegnate con (\*) sono obbligatorie.

Si raccomanda di verificare quanto inserito prima di procedere alla conferma della scheda.

Attenzione! Per quanto riguarda la compilazione dei questionari di valutazione delle attività didattiche, la corrispondenza (in trentesimi) delle risposte al questionario è la seguente:

- decisamente no = 0;
- più no che sì = 10;
- più sì che no = 20;
- decisamente sì = 30.

| 16. Possiedi titoli universitari di almeno 60 CFU attinenti alle tematiche del corso e all'area delle disabilità e per la specializ |
|----------------------------------------------------------------------------------------------------|
| ⊖ Si                                                                                                    |
| ○ No                                                                                                    |
|                                                                                                    |
| annulla Esci Indietro Avanti                                                                                                    |
|                                                                                                    |
|                                                                                                    |

#### pagina 27

Servizi online

#### • Compilare le schede è OBBLIGATORIO • Le domande con (\*) sono OBBLIGATORIE • Si raccomanda di procedere alla verifica di quanto inserito prima della conferma

zzazione nel sostegno (Master, specializzazioni, ...)\*

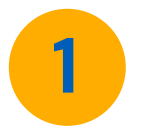

Informativa utilizzo cookie | © CINECA

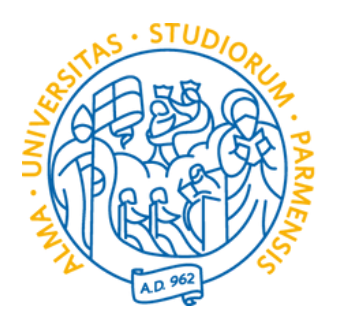

NOTA BENE

# Sezione 2

Questa sezione serve a raccogliere tutte le informazioni necessarie per individuare i titoli valutabili ai fini della graduatoria di ammissione al percorso.

1- Inserire l'Università o l'Ente presso cui il titolo è stato acquisito. Es. Università di Parma.

2- Dal menu selezionare la tipologia di titolo conseguito.

| UNIVERSITÀ DI                                                                                                    | PARMA                                                                                                    | Servizi online | MENU |
|----------------------------------------------------------------------------------------------------|----------------------------------------------------------------------------------------------------|----------------|------|
| * » Compilare la scheda dettagliatamente è important<br>Compilazione della sche                                                                                                    | e! Le domande contrassegnate con (*) sono obbligatorie.<br>eda "Questionario GENERALE SPECIALIZZAZIONE SOSTEGNO"                                  |                |      |
| Compilare la scheda dettagliatamente E' OBBL<br>Le domande contrassegnate con (*) sono obbli<br>Si raccomanda di verificare quanto inserito pri                                          | IGATORIO!<br>gatorie.<br>ma di procedere alla conferma della scheda.                                                                              |                |      |
| <ul> <li>Attenzione! Per quanto riguarda la compilazione</li> <li>decisamente no = 0;</li> <li>più no che sì = 10;</li> <li>più sì che no = 20;</li> <li>decisamente sì = 30.</li> </ul> | dei <b>questionari di valutazione delle attività didattiche</b> , la corrispondenza (in trentesimi) delle risposte al questionario è la seguente: |                |      |
| Informazioni relative a titoli universita                                                                                                    | ri di almeno 60 CFU attinenti alle tematiche del corso e all'area delle disabilità e per la specializzazione nel sostegno                         |                |      |
| Ateneo*                                                                                                    |                                                                                                    | 1              |      |
| Tipo di titolo conseguito*                                                                                                    | Seleziona un valore                                                                                                    | 2              | •    |
| Titolo del corso*                                                                                                    |                                                                                                    |                |      |
|                                                                                                    |                                                                                                    |                |      |

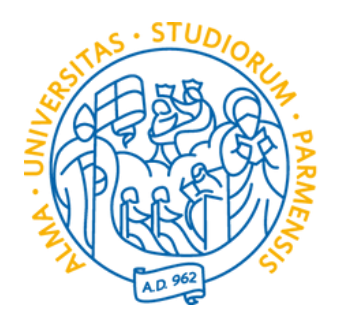

NOTA BENE

# Sezione 2

Questa sezione serve a raccogliere tutte le informazioni necessarie per individuare i titoli valutabili ai fini della graduatoria di ammissione al percorso.

3- Inserire il titolo del corso.

4- Inserire il numero di CFU/CFA conseguiti.

5- Selezionare la data del conseguimento del titolo.

6- Inserire il voto conseguito indicando anche la base del voto e l'eventuale lode.

7- Inserire il link della pagina del corso o dell'ente che ha erogato il corso.

| Titolo del corso*                                                      | 3 |
|------------------------------------------------------------------------|---|
| CFU/CFA totali conseguiti* (numero -)                                  | 4 |
| Data del conseguimento del titolo* (gg/mm/aaaa - )                     | 5 |
| Voto (indicare anche la base di voto es./100)*                         | 6 |
| Link alla pagina del corso o dell'università/ente rogatrice del corso* | 7 |

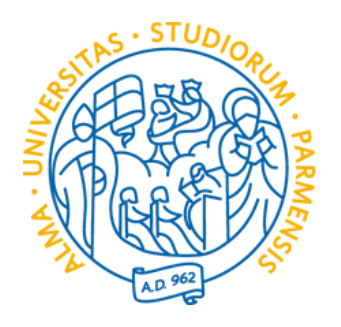

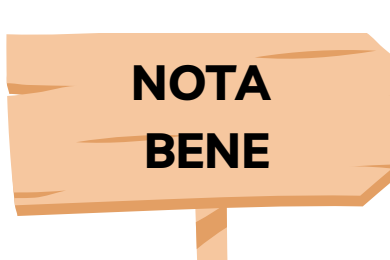

#### • Compilare le schede è OBBLIGATORIO • Le domande con (\*) sono OBBLIGATORIE • Si raccomanda di procedere alla verifica di quanto inserito prima della conferma

## Sezione 2

Questa sezione serve a raccogliere tutte le informazioni necessarie per individuare i titoli valutabili ai fini della graduatoria di ammissione al percorso.

1- Se si posseggono titoli di servizio, fleggando su **SI** si può procedere con il loro l'inserimento.

Fleggando NO si potrà procedere con la chiusura della domanda.

2- Cliccare su **AVANTI** per procedere con la compilazione.

#### UNIVERSITÀ DI PARMA il mondo che ti aspetta

🌴 » Compilare la scheda dettagliatamente è importante! Le domande contrassegnate con (\*) sono obbligatorie

#### Compilazione della scheda "Questionario GENERALE SPECIALIZZAZIONE SOSTEGNO"

Compilare la scheda dettagliatamente E' OBBLIGATORIO Le domande contrassegnate con (\*) sono obbligatorie.

Si raccomanda di verificare quanto inserito prima di procedere alla conferma della scheda.

Attenzione! Per quanto riguarda la compilazione dei questionari di valutazione delle attività didattiche, la corrispondenza (in trentesimi) delle risposte al questionario è la seguente:

- decisamente no = 0;
- più no che sì = 10;
- più sì che no = 20;
- decisamente sì = 30.

| 17. Hai<br>Nota: g<br>febbrai | olto anni di servizio su posto di sostegno (minimo un anno)? (Titolo valido ai fini della valutazione)<br>anni di servizio devono essere minimo o pari ad almeno 180 giorni prestati anche in modo non continuativo (e<br>fino agli scrutini finali (o fino al termine delle attività didattiche nel caso della scuola dell'infanzia)* | è pos |
|-------------------------------|----------------------------------------------------------------------------------------------------|-------|
| ⊖ Si<br>⊖ No                  |                                                                                                    | 1     |
| annulla                       | Esci Indietro Avanti 2                                                                                                    |       |

Servizi online

ssibile sommare servizi nello stesso anno scolastico, ma non in anni scolastici diversi). Oppure prestati ininterrottamente almeno dal 1°

Informativa utilizzo cookie I @ CINECA

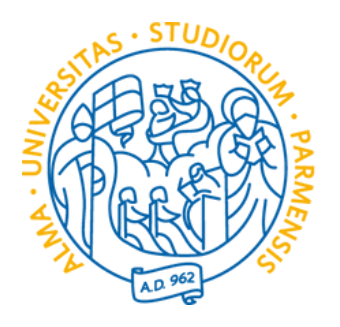

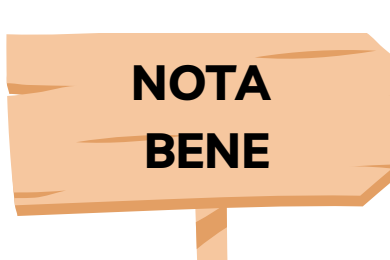

#### • Compilare le schede è OBBLIGATORIO • Le domande con (\*) sono OBBLIGATORIE • Si raccomanda di procedere alla verifica di quanto inserito prima della conferma

## Sezione 2

Questa sezione serve a raccogliere tutte le informazioni necessarie per individuare i titoli valutabili ai fini della graduatoria di ammissione al percorso.

1- Se si posseggono titoli di servizio, fleggando su **SI** si può procedere con il loro l'inserimento.

Fleggando NO si potrà procedere con la chiusura della domanda.

2- Cliccare su **AVANTI** per procedere con la compilazione.

#### UNIVERSITÀ DI PARMA il mondo che ti aspetta

🌴 » Compilare la scheda dettagliatamente è importante! Le domande contrassegnate con (\*) sono obbligatorie

#### Compilazione della scheda "Questionario GENERALE SPECIALIZZAZIONE SOSTEGNO"

Compilare la scheda dettagliatamente E' OBBLIGATORIO Le domande contrassegnate con (\*) sono obbligatorie.

Si raccomanda di verificare quanto inserito prima di procedere alla conferma della scheda.

Attenzione! Per quanto riguarda la compilazione dei questionari di valutazione delle attività didattiche, la corrispondenza (in trentesimi) delle risposte al questionario è la seguente:

- decisamente no = 0.
- più no che sì = 10;
- più sì che no = 20;
- decisamente sì = 30.

| 17. Hai<br>Nota: g<br>febbrai | volto anni di servizio su posto di sostegno (minimo un anno)? (Titolo valido ai fini della valutazione)<br>i anni di servizio devono essere minimo o pari ad almeno 180 giorni prestati anche in modo non continuativo (è p<br>o fino agli scrutini finali (o fino al termine delle attività didattiche nel caso della scuola dell'infanzia)* | 05 |
|-------------------------------|----------------------------------------------------------------------------------------------------|----|
| ⊖ Si<br>⊖ No                  | 1                                                                                                    |    |
| annulla                       | Esci Indietro Avanti 2                                                                                                    |    |

Servizi online

ssibile sommare servizi nello stesso anno scolastico, ma non in anni scolastici diversi). Oppure prestati ininterrottamente almeno dal 1°

Informativa utilizzo cookie I @ CINECA

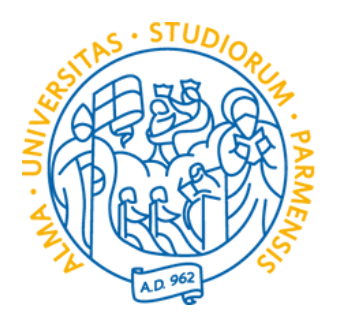

**NOTA** BENE

# Sezione 2

Questa sezione serve a raccogliere tutte le informazioni necessarie per individuare i titoli valutabili ai fini della graduatoria di ammissione al percorso.

1- Inserire l'anno scolastico. Es. 2020/2021.

N.B. Si ricorda che per il servizio svolto sul sostegno è necessario allegare alla procedura informatica il modulo Allegato B presente nella modulistica del sito.

#### UNIVERSITÀ DI PARMA

🛪 » Compilare la scheda dettagliatamente è importante! Le domande contrassegnate con (\*) sono obbligatorio

Compilazione della scheda "Questionario GENERALE SPECIALIZ

Compilare la scheda dettagliatamente E' OBBLIGATORIO! Le domande contrassegnate con (\*) sono obbligatorie. Si raccomanda di verificare quanto inserito prima di procedere alla conferma della scheda

Attenzione! Per quanto riguarda la compilazione del questionari di valutazione delle attività didattiche, la corrispondenza (in trent

- decisamente no = 0:
- più no che sì = 10;
- più sì che no = 20;
- decisamente sì = 30.

Informazioni relative agli anni di servizio su posto di sostegno

Anno scolastico (esempio 2020/2021)\*

Data d'inizio (inserire data)/Data fine (inserire data)\*

|                                                      | Servizi online | MENU | ^ |
|------------------------------------------------------|----------------|------|---|
| ZAZIONE SOSTEGNO"                                    |                |      |   |
| esimi) delle risposte al questionario è la seguente: |                |      |   |
|                                                      |                |      |   |
|                                                      |                |      |   |
|                                                      |                |      | • |

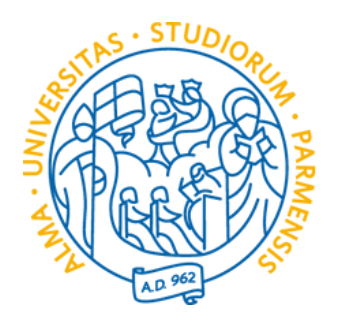

# Sezione 2

Questa sezione serve a raccogliere tutte le informazioni necessarie per individuare i titoli valutabili ai fini della graduatoria di ammissione al percorso.

- 2- Inserire l'indirizzo delle scuola.
- 3- Inserire un recapito telefonico.
- 4- Inserire l'indirizzo pec.
- 5- Se presenti altri titoli fleggare <mark>SI</mark>, altrimenti procedere con il <mark>NO</mark>.
- 6- Cliccare su **AVANTI** per procedere con la compilazione.

N.B. Si ricorda che per il servizio svolto sul sostegno è necessario allegare alla procedura informatica il modulo Allegato B presente nella modulistica del sito.

Indirizzo\* **Recapito telefonico\*** Indirizzo pec scuola\* Altri titoli di servizio sul sostegno da dichiarare?\* 🔿 Si O No 6 Avanti annulla Esci Indietro

**NOTA** 

BENE

#### pagina 33

| i.                                                                                                    |   |
|----------------------------------------------------------------------------------------------------|---|
| i de la constanción de la constanción de la constanción de la constanción de la constanción de la constanción de | 2 |
| i.                                                                                                    | 3 |
|                                                                                                    | 4 |
|                                                                                                    | 5 |

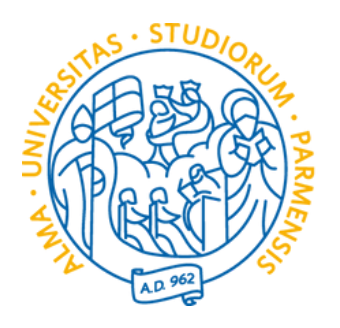

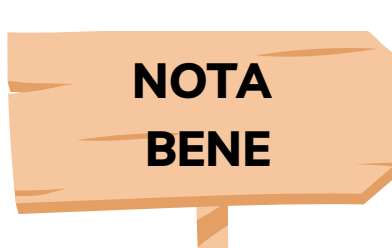

# Sezione 2

Questa sezione serve a raccogliere tutte le informazioni necessarie per individuare i titoli valutabili ai fini della graduatoria di ammissione al percorso.

1- Terminato l'inserimento di tutti i dati utili devi sottoscrivere il questionario per concludere la procedura di presentazione della domanda.

5- Cliccare su **AVANTI** per procedere alla CONFERMA del questionario e alla chiusura della domanda.

Si ricorda che una volta confermato il questionario non sarà più possibile modificare i dati inseriti.

#### UNIVERSITÀ DI PARMA il mondo che ti aspetta

🛪 » Compilare la scheda dettagliatamente è importante! Le domande contrassegnate con (\*) sono obbligatorie

#### Compilazione della scheda "Questionario GENERALE SPECIALIZZAZIONE SOSTEGNO"

Compilare la scheda dettagliatamente E' OBBLIGATORIO! Le domande contrassegnate con (\*) sono obbligatorie.

Si raccomanda di verificare guanto inserito prima di procedere alla conferma della scheda

Attenzione! Per quanto riguarda la compilazione dei questionari di valutazione delle attività didattiche, la corrispondenza (in trentesimi) delle risposte al questionario è la seguente:

- decisamente no = 0:
- più no che sì = 10;
- più sì che no = 20;
- decisamente sì = 30.

corrisponde al vero\*

O Si

| annulla | a Esci Indietro Avan | 2 |  |  |
|---------|----------------------|---|--|--|
|         |                      |   |  |  |
|         |                      |   |  |  |
|         |                      |   |  |  |
|         |                      |   |  |  |
|         |                      |   |  |  |
|         |                      |   |  |  |
| Home    | Sito Ateneo          |   |  |  |
|         | Site interies        |   |  |  |

Servizi online

#### • Compilare le schede è OBBLIGATORIO • Le domande con (\*) sono OBBLIGATORIE • Si raccomanda di procedere alla verifica di quanto inserito prima della conferma

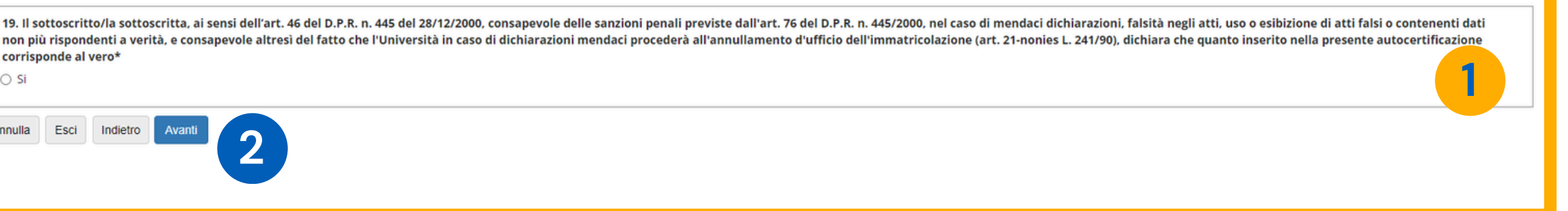

# Grazie!

formazione.scuola@unipr.it

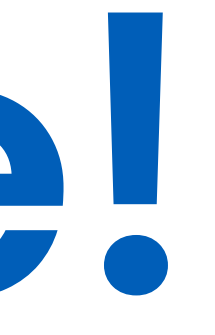